グループウェア・デスクトップクライアント"CrossRide (クロスライド)"簡易マニュアル

グループウェア・デスクトップクライアント"CrossRide"は、Windows パソコンで使用可能なグル ープウェア専用ソフトです。ご使用パソコンにインストールすることにより、パソコン・ログイン時に スケジュールや通知を自動的に表示したり、直近の行事予定や新たなお知らせをポップアップにより 通知してくれます。Web ブラウザでグループウェアにログインして確認する場合と異なり、ポップア ップで自動的に入力した行事予定を教えてくれるので、確認し忘れなどを防ぎ、かつタイムリーに通 知を受け取ることができます。ここでは、CrossRide の利用方法について簡単に説明します。

- 1 インストール
  - 次の URL にアクセスし、プログラムをダ ウンロードしてください(図1)。 url http://groupware.sapmed.ac.jp/zion/

crossride\_dnf4/index.html

- ダウンロード確認ダイアログが表示され ますので、「実行」を選択してください(図 2)。
- ③ 以降、画面の指示に従い、インストールを 行ってください。
- ④ インストールが完了したら、「スタートメニュー」→「GroupSession」→「GroupSession」
  CrossRide」を選択してください。
- ⑤ 設定画面が起動します。「基本設定」で次の情報を入力してください(図3)。

URL: groupware.sapmed.ac.jp/zion/

- ユーザD:ご自身のメールアカウント(電 子メールアドレス「お名前 @sapmed.ac.jp」の"お名前"の 部分)
- パスワード:電子メール・パスワード
- プロキシ:使用しない
- データ取得間隔:任意
- タスクスケジューラ:登録する
- ブラウザの指定:使用 PC に合わせ、選択 OS ログイン時に:アクセスする
- ⑥ 設定が完了したら、「通信テスト」を選択し、正常に接続されるかを確認してください。
- ⑦ 最後に、「適用」を選択してください。
  CrossRide がタスクバーに常時表示されます
  (図4)。
- 2 CrossRide の操作方法
- (1)ポップアップによる通知

CrossRide は、ログイン時に自動でスケジュー ルを表示するほか、ポップアップにより登録した 行事予定の開始時間が近づいていることを通知 したり、新規の行事予定や回覧板の登録があった 場合、ポップアップにより通知されます。Cross

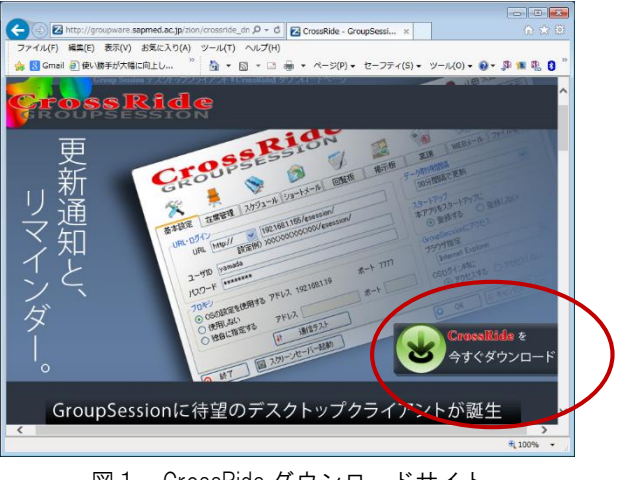

図1. CrossRide ダウンロードサイト

groupware.sapmed.ac.jp から GSWSETUP.msi (734 KB) を変行または辞存しますか? × 実行(R) 保存(S) マ キャンセル(C)

## 図2. ダウンロード確認ダイアログ

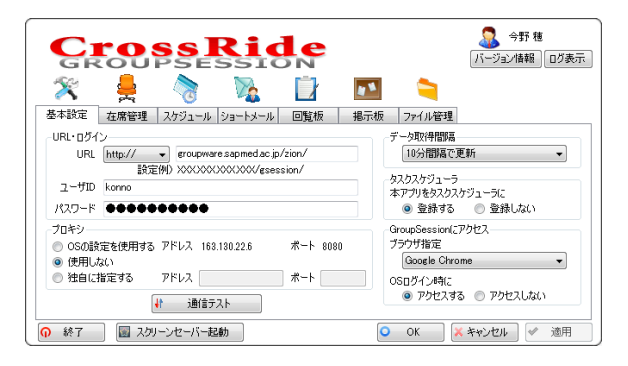

図3. CrossRide 設定画面

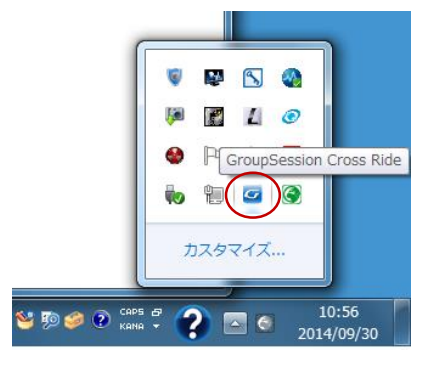

図4. タスクバーの CrossRide アイコン

Ride のユーザーは、ポップアップをクリックする ことで、Web ブラウザでログインすることなしに、 該当の通知を表示することができます(図5)。

なお、ポップアップによる通知時間の間隔は、 後述(2)の CrossRide アイコンの設定メニュー からご自身で選択し、設定することができます。

(2)タスクバー内の CrossRide アイコンからの 操作

タスクバーに常駐する CrossRide アイコンを右 クリックによりグループウエアのスケジュール などに直接アクセスしたり、CrossRide の通知時 間の間隔などを設定することができます。操作で きる項目と内容は、次表のとおりです。

| 項目名       | 内容                                                 |  |  |
|-----------|----------------------------------------------------|--|--|
| GS にアクセス  | オンマウスで表示されるグルー<br>プウェアの各機能にログインな<br>しで、直接アクセスできます。 |  |  |
| 退席        | グループウェアからログアウト<br>します。CrossRide 使用不可。              |  |  |
| 設定        | CrossRide の接続情報やポップ<br>アップの時間間隔の設定(図3)             |  |  |
| ファイルマネージャ | グループウェアのファイル管理<br>を専用画面で表示し、操作(図<br>7)             |  |  |
| 終了        | CrossRide を終了 (タスクバーの<br>CrossRide アイコンは非表示)       |  |  |

3 お問い合わせ

グループウェア GroupSession ZION 及びデスク トップクライアント CrossRide について、ご不明 な点などございましたら、附属等総合情報センタ 一総務・システム係(内線 2239、e-mail: icccj@ sapmed.ac.jp)

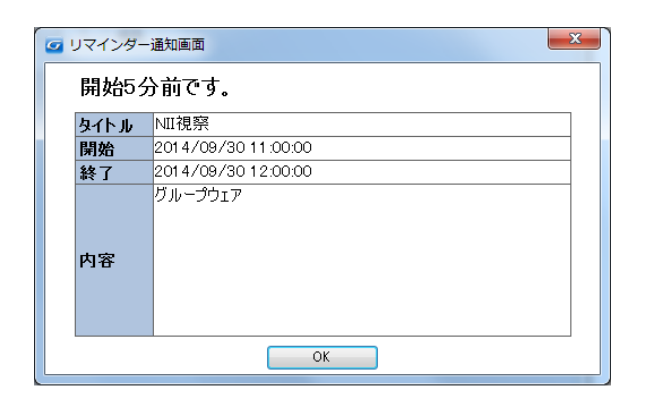

図5. CrossRide のポップアップによる通知

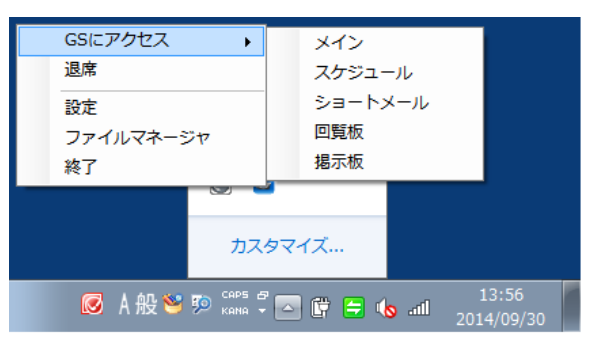

図6. CrossRide アイコン・メニュー

| ファイルマネージャ                              |                                                                                                    |                   | _                   | • <mark>• ×</mark> |
|----------------------------------------|----------------------------------------------------------------------------------------------------|-------------------|---------------------|--------------------|
| CrossRide<br>GROUPSESSION<br>ファイルマネージャ | フォルダ作成      ファイル適加      部        ・      ・      ・      ・      ・      ・      ・      ・      ・      ・      ・      ・      ・      ・      ・      ・      ・      ・      ・      ・      ・      ・      ・      ・      ・      ・      ・      ・      ・      ・      ・      ・      ・      ・      ・      ・      ・      ・      ・      ・      ・      ・      ・      ・      ・      ・      ・      ・      ・      ・      ・      ・      ・      ・      ・      ・      ・      ・      ・      ・      ・      ・      ・      ・      ・      ・      ・      ・      ・      ・      ・      ・      ・      ・      ・      ・      ・      ・      ・      ・      ・      ・      ・      ・      ・      ・      ・      ・      ・      ・      ・      ・      ・      ・      ・      ・      ・      ・      ・      ・      ・      ・ <t< th=""><th>ダウンロード</th><th>ñu®≵</th><th>再読込</th></t<> | ダウンロード            | ñu®≵                | 再読込                |
| 00_Jループウェアマニュアル /                      | 00_グループウェアマニュアル / ユーザーマニュ                                                                                                    | .ም. <b>/</b> PG / |                     |                    |
| ⇒ 📗 00_グループウェアマニュアル                    | 名前                                                                                                    | サイズ               | 更新日時                | 編集:                |
| □- 🛄 00 グループウェアマニュアル                   | □ 01 メインマニュアルpdf                                                                                                    | 553 KB            | 2014/08/23 14:30:12 |                    |
|                                        | □ 02_ユーザ情報マニュアル pdf                                                                                                    | 329 KB            | 2014/08/23 14:30:12 |                    |
|                                        | 🚺 03_スケジュールマニュアルpdf                                                                                                    | 1,565 KB          | 2014/08/28 14:80:12 |                    |
| □□□ 管理者マニュアル                           | 04_掲示板マニュアルpdf                                                                                                    | 773 KB            | 2014/08/23 14:30:12 |                    |
|                                        | 🗋 05_ショートメールマニュアルpdf                                                                                                    | 1,302 KB          | 2014/08/23 14:30:12 |                    |
| - 00_各種マニュアル                           | ○ 06_WEBメールマニュアルpdf                                                                                                    | 969 KB            | 2014/08/23 14:30:12 |                    |
|                                        | 07」回覧板マニュアルpdf                                                                                                    | 281 KB            | 2014/08/23 14:30:12 |                    |
|                                        | 📄 08_ファイル管理マニュアル.pdf                                                                                                    | 1,245 KB          | 2014/08/23 14:30:12 |                    |
|                                        | 09」施設予約マニュアルpdf                                                                                                    | 550 KB            | 2014/08/23 14:30:12 |                    |
|                                        | □ 10_タイムカードマニュアルpdf                                                                                                    | 404 KB            | 2014/08/23 14:30:12 |                    |
|                                        | 11_在席管理マニュアルpdf                                                                                                    | 165 KB            | 2014/08/23 14:30:12 |                    |
|                                        | 12,709±9Fマニュアルpdf                                                                                                    | 484 KB            | 2014/08/23 14:30:12 |                    |
| 20 年度計画                                |                                                                                                    | 1,582 KB          | 2014/08/23 14:30:12 |                    |
| 50 総務課                                 | □ 14_呆護マニユアルpdf<br>□ 15_DCC==-アルール                                                                                                    | 4/4 KB            | 2014/08/28 14:80:12 |                    |
| 52_管制才課                                | 10_10_00Y_1//pdf                                                                                                    | 213 KB            | 2014/00/23 14:30:12 |                    |
|                                        | 17 IP\$\$7#77 = 771.odf                                                                                                    | 255 KB            | 2014/08/28 14:30:12 |                    |
|                                        | C CONTRACT/POPUL                                                                                                    | 200 KD            | 2017/00/20 14:00.12 |                    |
|                                        | •                                                                                                    |                   |                     | ,                  |

図7. CrossRide アイコンから起動した ファイル管理専用画面